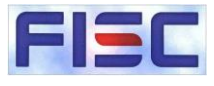

# FISCガイドラインサーチのご紹介

#### 2025年4月 公益財団法人 金融情報システムセンター 監査安全部

©2025 FISC All rights reserved

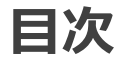

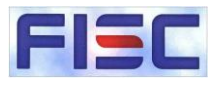

1

- 1. FISCガイドラインサーチの概要
  - (1) FISCガイドラインサーチとは(2) FISCガイドラインサーチの主な機能と概要
- 2. 操作方法
  - (1)ログイン
  - (2) メニュー画面
  - (3) ガイドライン一覧
  - (4)検索
  - (5) ダウンロード
  - (6) 検索結果CSV出力
  - (7)印刷
- 3.ご利用にあたって
  - (1)ご利用可能時間
  - (2) 推奨環境
  - (3)注意事項
  - (4) 問い合わせ先
  - (5) FAQ

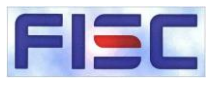

# (1) FISCガイドラインサーチとは

「FISCガイドラインサーチ」は、Web上で安全対策基準、システム監査基準等の FISCの各種ガイドラインを簡単に参照・検索・出力できる機能を備えたシステムです。

金融機関等のシステムの安全対策に関わる方々の支援ツール(チェックリスト作成他) として広く活用いただけるものです。従来の「FISCガイドライン検索システム」をリニュー アルし2022年9月に新規公開しました。

2022年9月に公開後、多くの方に利用していただいていますが、ご利用者の利便性向上を図るため、2024年8月に画面レイアウト改善と機能改修を行っています。

#### 1. FISCガイドラインサーチの概要

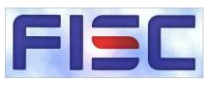

# (2)FISCガイドラインサーチの主な機能と概要

- FISCガイドラインサーチでは、ガイドラインの閲覧、検索、印刷、帳票ダウンロード、検索結果のCSV出 力の機能を提供しております。
- Webでの提供となり、利用は24時間365日可能(メンテナンスのための停止はあり)となっております。
- インターネット接続環境とID・パスワードさえあれば、在宅勤務時などでもご利用いただけます。

| 機能名称                       | 概要                                                                                                    |
|----------------------------|----------------------------------------------------------------------------------------------------|
| ガイドライン一覧                   | <ul> <li>選択したガイドラインの目次を表示し、目次から選択した文書を表示します。</li> <li>閲覧している文書を印刷することができます。</li> <li>閲覧している文書に関連する他のガイドラインの文書へリンクして閲覧することができます。</li> </ul> |
| 文字検索                       | <ul> <li>選択したガイドライン(単一又は全て)から、入力されたキーワードを含む<br/>文書を検索して、検索結果を表示します。検索結果の文書上では、<br/>入力したキーワードが強調表示されます。</li> </ul>                          |
| 印刷                         | ● ガイドライン一覧、文字検索で画面表示した文書を印刷します。                                                                                                    |
| 帳票・関連表ダウンロード               | ● 各ガイドラインの基準項目等の一覧、関連表などをExcel形式でダウン<br>ロードします。                                                                                            |
| 検索結果のCSV出力<br>(2024年8月に追加) | ● 文字検索の出力結果をCSV形式でダウンロードします。                                                                                                    |

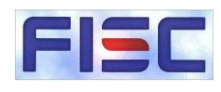

# (1)ログイン

- FISCホームページ「刊 行物・レポート」メニュー から「FISCガイドライン サーチ」をクリック。
- FISCガイドラインサー チ」へと進むとログイン画 面が表示されます。
- ③ ログイン画面でID・パス ワードを入力してください。
   ※URLを指定してトップページを直接表示することも可能です。ブックマークは右記URLにお願いします。

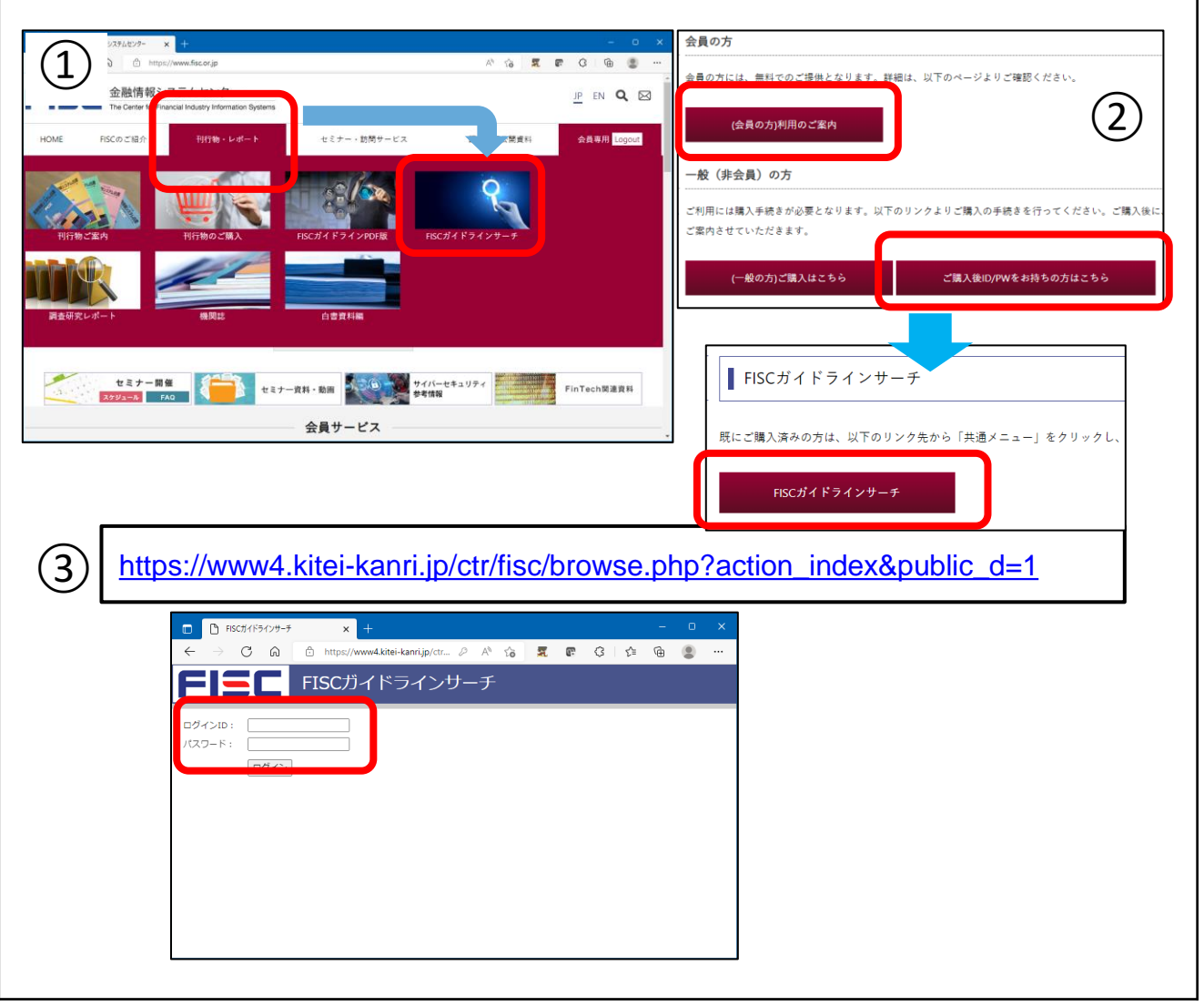

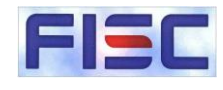

#### (2)メニュー画面

- 機能メニューからご利用になりたい機能を 選択してください。
- 終了時はログアウト ボタンをクリックしてロ グアウトしてください。
- ③ FISCロゴ、 FISCガイドライン サーチロゴをクリックす るとメニューが表示さ れます。

④更新情報、システムの 停止などのお知らせは こちらに掲載します。

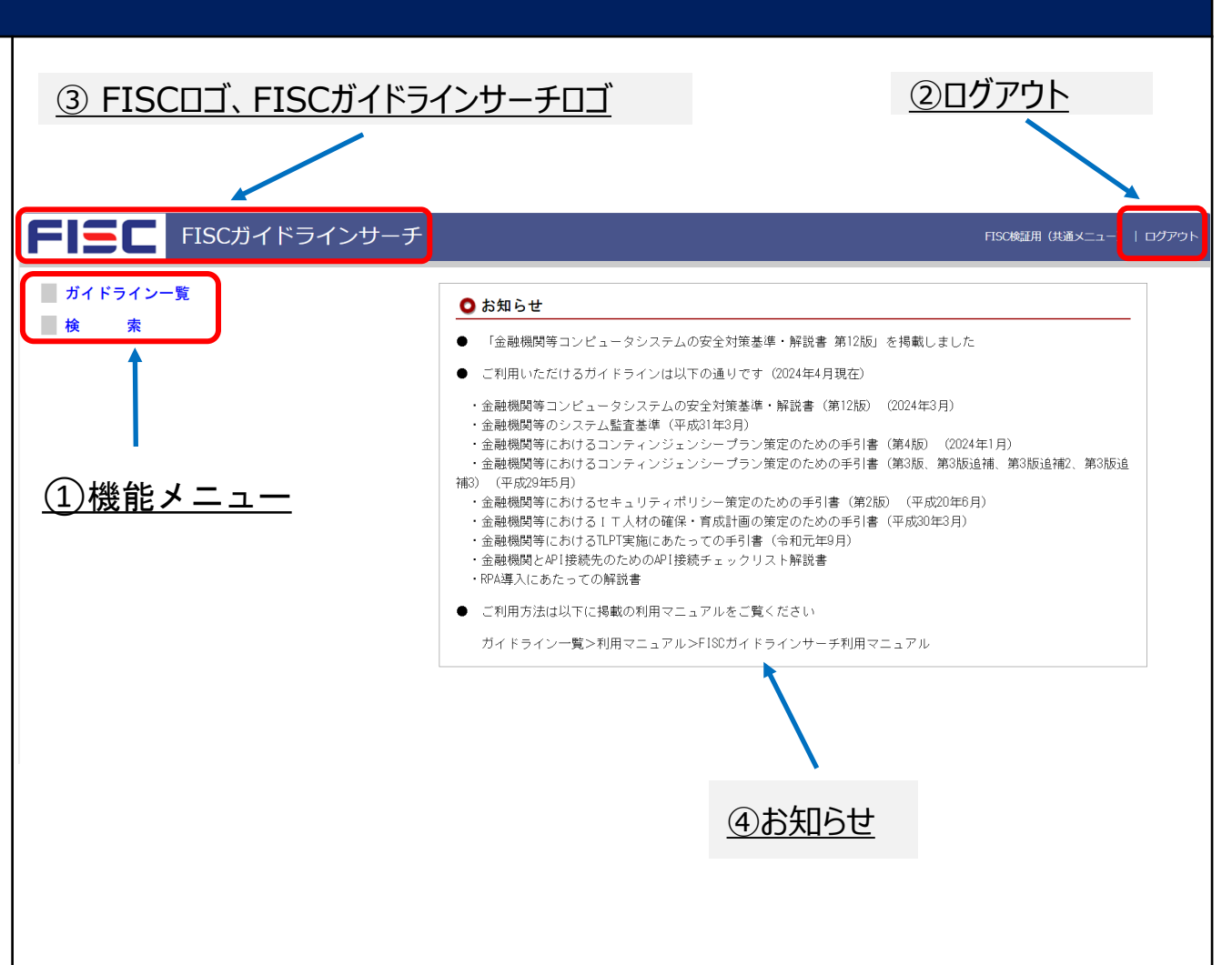

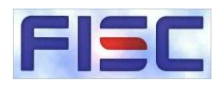

# (3) ガイドライン一覧 (画面表示)

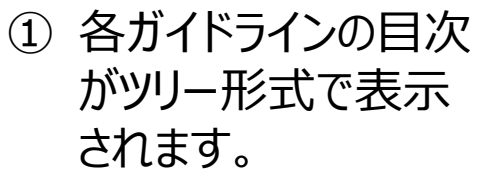

2 目次で選択したページの属する階層が表示されます。

③ 目次で選択したペー ジが表示されます。

④ 検索画面ボタンを押
 下すると検索画面に
 遷移します。

| の目次<br>で表示  | ②階層表示                                                                                                    | R <u>TUP</u>                                                                                                    | <u>③閲覧エリア</u>                                                                                                    | <u>(4)</u>                                                     | 検索画面                             | <u> 国ボタ</u>    | <u>タン</u>                         |
|-------------|----------------------------------------------------------------------------------------------------|----------------------------------------------------------------------------------------------------|----------------------------------------------------------------------------------------------------|----------------------------------------------------------------|----------------------------------|----------------|-----------------------------------|
| たペー<br>菌が表  | <b>FISC</b> ガイドラインサ<br>のガイドライン一覧                                                                                                    | − チ                                                                                                    | - ムの安全対策基準・解説書 第2編 「金融機関等コ                                                                                                    | コンピュータシステムの                                                    | 日50検証用 にも                        | 通メニュー)         | ログアウト<br><b> 食素画面へ]</b><br>「印刷画面] |
|             | <ul> <li>第12版の公表に当たって</li> <li>第13</li> <li>第1編 「金融機関等コンピュータシステムの安全対策基準・解説書」(第12版)の公表について</li> <li>第2編 「金融機関等コンピュータシステムの安全対</li> </ul>                                                                           | <ul> <li>準・解説書」(第12版) につし</li> <li>る重要事項を定めた規程を整備</li> <li>1 内部の統制</li> </ul>                                                              | いて > V. 統制基準 > 1 内 (の統制 > (1) 方針・言<br>着すること。                                                                                                    | 画 > 統1 システム0<br>  <br>  <br>                                   | 0安全対策に係<br>【前の規程に戻<br>1 用 区 分    | る】 【次の         | )規程に進む<br>基準<br>分類                |
| ったペー<br>ます。 | 第244年 - 単語 tool (3 - 2 - 2 - 2 - 2 - 2 - 2 - 2 - 2 - 2 -                                                                                                    | <ol> <li>(1)方針・計画</li> <li>統 1</li> <li>シス:</li> </ol>                                                                                     | テムの安全対策に係る重要事項を定めた規程を整備する                                                                                                    | 共 セ<br>◎                                                       | 本 提                              | <u></u>        | · 基礎                              |
| ンを押<br>画面に  | <ul> <li>Ⅳ. 安全対策基準一覧表</li> <li>V. 統制基準</li> <li>1 内部の統制         <ol> <li>(1) 方針・計画</li> <li>○統1 システムの安全対策に係る重要事項<br/>を定めた規程を整備すること。</li> <li>○統2 中長期的視点に立ったシステムの企<br/>画・開発・運用に関する計画を策定するこ</li> </ol> </li> </ul> | システムの安全対策を通い、<br>応するため、策定した規程を逃<br>1.システムの安全対策を実行<br>(1) セキュリティボリシー(<br>全社統一の基本方針として<br>個人情報の取扱い及びその)<br>ター発刊の「金融機関等にお<br>(2) セキュリティズリシーを実 | 実施するための組織体制、関係者の役割及び管理すべ<br>資政訂すること。<br>に移すために必要な以下の事項を定めた規程を整備する<br>基本方針)<br>、保護すべき情報資産、保護する目的及び責任の所在を<br>法令遵守に関する内容が盛ひ込まれていることが必要で<br>けるセキュリティポリシー策定のための手引書』を参照<br>ド(自社の安全対策基準)<br>行に移すための具体的な対策を定めたものであり、社内 | き事項を明確にした規<br>ることが必要である。<br>を定めたものである。<br>たある。なお、セキュリ<br>Rのこと。 | 程を策定すること。 ま<br>ティポリシーの策定<br>もある。 | た、環境変<br>      | 野化に対<br>」<br>は、当セン                |
|             | と。<br>○統部 システム開発計画は中長期システム<br>計画との整合性を確認するとともに、承認                                                                                                    | <ol> <li>2. 当該規程の整備に当たって</li> <li>3. 全社(もしくは全組織)の</li></ol>                                                                                | は、システムリスク管理方針等の上位規程に示された安<br>安全対策の方針及び実施に重大な影響を与える規程の策                                                                                                    | 全全対策に係る方針との<br>寛定及び改訂に当たって                                     | 整合をとることが必                        | 要である。<br>、承認する | - 2 <i>tr</i> viz                 |
|             | <u>①目次</u>                                                                                                    |                                                                                                    |                                                                                                    |                                                                |                                  |                |                                   |

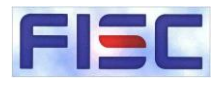

# (3)ガイドライン一覧(機能説明)

- 前後のページを参照 することができます。
- ② 表示中の画面を印刷します。印刷用に別タブが開きますので、ブラウザの印刷機能で印刷してください。

③ FISCロゴ、 FISCガイドライン サーチロゴをクリックす るとメニューが表示さ れます。

| <u>③FISCロゴ、FISCガイドラ</u>                                                                                                    | <u>インサーチロゴ</u>                                                                                                    | <u>①ページ遷移</u>                                                                                                    | 2                                                                                                    | 印刷                                                     |                               |                     |
|----------------------------------------------------------------------------------------------------|----------------------------------------------------------------------------------------------------|----------------------------------------------------------------------------------------------------|----------------------------------------------------------------------------------------------------|--------------------------------------------------------|-------------------------------|---------------------|
| $\downarrow$                                                                                                    |                                                                                                    |                                                                                                    |                                                                                                    |                                                        |                               |                     |
| <b>FISCガイドライン</b>                                                                                                    | ナーチ                                                                                                    |                                                                                                    |                                                                                                    | FISC検証月                                                | (共通メニュー)                      | ログアウト               |
| ● ガイドライン一覧                                                                                                    |                                                                                                    |                                                                                                    |                                                                                                    |                                                        | [1                            | 食索画面へ]              |
| 表紙<br>第12版の公表に当たって<br>目次                                                                                                    | ▲ 金融機関等コンピュータシステム<br>準・解説書」(第12版)について<br>る重要事項を定めた規程を整備す                                                                                                    | ムの安全対策基準・解説書 > 第2編 「金融<br>て > Ⅴ. 統制基準 > 1 内部の統制 > (1)<br>けること。                                                                                                    | 触機関等コンピューメシステル<br>方針・計画 > 統Ⅰ スステ                                                                                   | ムの安全対策基<br>ムの安全対策に係                                    | ×[                            | [印刷画面]              |
| 第1編 「金融機関等コンピュータシステムの安全対<br>策基準・解説書」(第12版)の公表について<br>第2編 「金融機関第コンピュークシュニュの中全対                                                                                                    | 1 内部の統制                                                                                                    |                                                                                                    |                                                                                                    | (前の規程)<br>適用区分                                         | 二戻る】 【次の                      | D規程に進む.<br>基準<br>分類 |
| 第2編 ・ 並転回線キョンビュ ランスクムの女王A1<br>策基準・解説書」(第12版)について<br>I. 概説                                                                                                    | <ol> <li>(1) 方針・計画</li> </ol>                                                                                                    |                                                                                                    | 共 セ<br>◎                                                                                                    | 本提                                                     | ý                             | 基礎                  |
| Ⅱ. フレームワーク<br>Ⅲ. 木書の利用に当たって                                                                                                    | 統 1 システム                                                                                                    | △の安全対策に係る重要事項を定めた規程を                                                                                                    | 整備すること。                                                                                                    |                                                        |                               |                     |
| <ul> <li>Ⅳ. 安全対策基準一覧表</li> </ul>                                                                                                    | システムの安全対策を適切に実<br>応するため、策定した規程を適宜                                                                                                    | 電施するための組織体制、関係者の役割及び<br>P改訂すること。                                                                                                    | 管理すべき事項を明確にした                                                                                                    | - 規程を策定すること                                            | 。また、環境                        | 変化に対                |
| <ul> <li>V. 統制基準</li> <li>1 内部の統制         <ol> <li>(1) 方針・計画                 ○統1 システムの安全対策に係る重要事項<br/>を定めた規程を整備すること。                 ○統2 中長期が決点に立ったシステムの企                 画・開発・運用に関する計画を策定すること。                 ○統3 システム開発計画は中長期システム 計画との整合性を確認するとともに、承認         </li> </ol></li></ul> | <ol> <li>システムの安全対策を実行に3</li> <li>システムの安全対策を実行に3</li> <li>シオホノシー(基<br/>全社統一の基本方針として、(<br/>個人情報の取扱い及びその法、<br/>ター発刊の「金融機関等におけ、(2) セキュリティズリシーを実行(<br/>2) セキュリティズリシーを実行(<br/>2) 当該規程の整備に当たっては、<br/>3. 全社(もしくは全組織)の安:</li></ol> | 移すために必要な以下の事項を定めた規程<br>本方計)<br>保護すべき情報資産、保護する目的及び責任<br>う進守に関する内容が盛り込まれているこ<br>るさセネュリティポリシー策定のための手引<br>(自社の安全対策基準)<br>(自社の安全対策基準)<br>こ移すための具体的な対策を定めたものでは<br>.システムリスク管理方針等の上位規程に<br>全対策の方針及び実施に重大な影響を与え. | を整備することが必要である。<br>在の所在を定めたものである。<br>たが必要である。なお、セキ<br>書」を参照のこと。<br>あり、社内部門別に作成する。<br>示された安全対策に係る方針<br>る規程の策定及び改訂に当た | ,<br>ュリティポリシーのst<br>こともある。<br>との整合をとることだ<br>っては、経営層が指わ | 境定に当たって<br>が必要である。<br>示し、承認する | は、当セン<br>ことが必       |

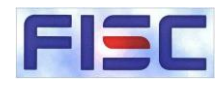

# (3)ガイドライン一覧(機能説明)

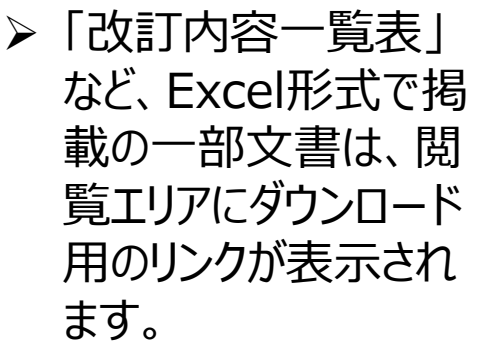

ファイルをダウンロード
 の上ご利用ください。

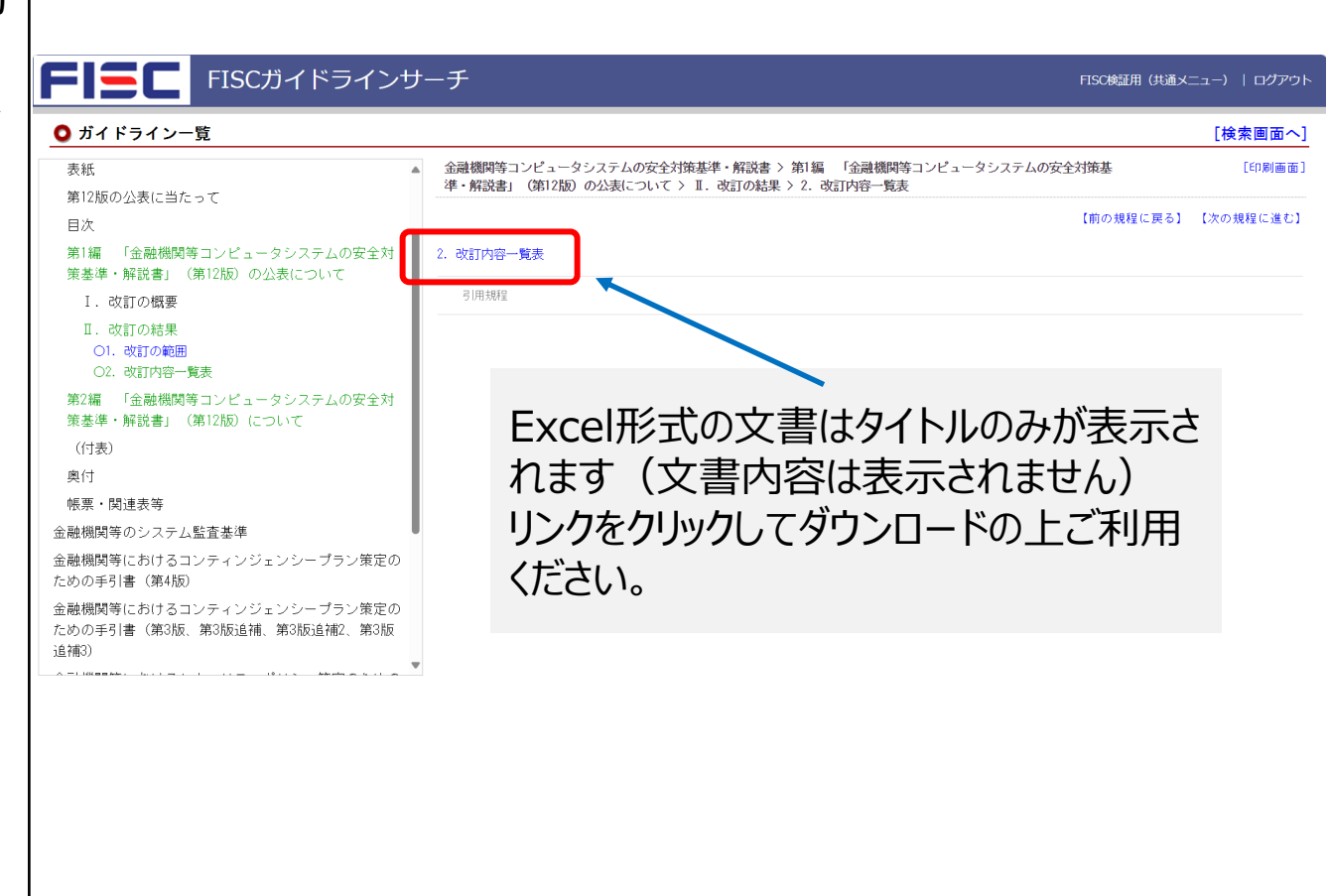

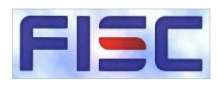

# (4)検索(画面表示)

- ① 検索条件を入力しま す。
- ② 検索結果(件数)
   が表示されます。
- 3 条件に一致した文 書一覧が表示されま す。
- ④ 一覧から選択した文 書が表示されます。
   検索キーワードは、ハ イライト表示されます。

 ⑤「検索」横の▲・▼で 検索エリアの表示/ 非表示の切替が可 能です。

⑥ ガイドライン一覧へ遷 移します。

| <u> ⑤検索エリアの</u> FISCガイドラインサ・                                                                                                    | <u>長示/非表示</u><br>-チ <u>①検索条件入</u>                                                                                                    | <u>(</u><br>.力(検索エ                                                                                            | <u>⑥ガイドラ</u><br><u>:リア)</u>                                         | <u>イン一覧</u><br>TIS: 1923用 (#                                                                                                    |                 | <u>ン</u><br>                        |
|----------------------------------------------------------------------------------------------------|----------------------------------------------------------------------------------------------------|----------------------------------------------------------------------------------------------------|---------------------------------------------------------------------|----------------------------------------------------------------------------------------------------|-----------------|-------------------------------------|
| ● 検索 ▲ (検索条件を非表示)         検索キーワード       サイバー         除外ワード       ●         検索対索       ● 標題と本文 ○ 標題のみ ○ 本文のみ         163件が該当しました。1件目から20件目を表示。                                                                                                   | ● and ○ or 規模編別<br>上校数 1115vr b                                                                                                    | <ul> <li>② すべてチェック ○ チ:</li> <li>② 金融機関等コンピュータシン</li> <li>③ 金融機関等のシステム監査者</li> <li>○ 金融機関等のシステム監査者</li> </ul> | エックを外す<br>ステムの安全対策基準・解説書<br>基準<br>- 、、、、、、 一一、 80 年 ヘ + -           | 2<br>3                                                                                                    | ガイドライ           | (ン一覧へ)<br>()<br>()                  |
| 次の20件を表示<br>(第12版の公表に当たって<br>) 1. 改訂の概要<br>(1. 安全対策基準の意義<br>(2) 基準と対策の分類<br>(2) 安全対策基準において用いる主要用語D定義<br>(1. 構成一覧<br>(2. 基準一覧<br>(2) 基準一覧<br>(2) 基準一覧                                                                                            | 金融機関等コンピュータシステムの安全対策基準<br>準・解説書」(第12版) について > V. 統制基準<br>備すること。<br>1 内部の統制<br>(2) 組織体制                                                                            | 解説書 > 第2編 「金融機関等<br>> 1 内部の統制 > (2) 組織体                                                                       | コンピュータシステム <i>0</i><br>(潮) 統 サイバー攻<br>(<br><u>共</u><br>で<br>(<br>の) | 安全対策基<br>「朝の規程に戻<br>「朝の規程に戻<br>明 区 分             ・            ・            ・            ・            ・            ・            ・            ・            ・            ・            ・            ・            ・            ・            ・            ・            ・            ・            ・            ・            ・            ・            ・            ・            ・            ・            ・            ・            ・            ・            ・            ・            ・            ・            ・            ・            ・            ・            ・            ・            ・ | 23] 【次0<br>【ダ   | [印刷画面]<br>○規程に進む]<br>基準<br>分類<br>基礎 |
| <ul> <li>○統2 中長期が規急に立ったシステムの企画「開発・連用に関する計画を発定すること。</li> <li>○統5 サイバー攻撃対応能勢を整備すること。</li> <li>○統1 セキュリティ遵守状況を確認すること。</li> <li>○統1 セキュリティ教育を行うこと。</li> <li>○統1 中部委託先と安全対策に関する項目を盛く込んだ契約</li> <li>● (本本本本本本本本本本本本本本本本本本本本本本本本本本本本本本本本本本本本</li></ul> | <ul> <li>統 5 サイバー攻撃対応総勢を整</li> <li>サイバー攻撃への対応のため、サイバー攻撃対応</li> <li>サイバー攻撃への対応のため、サイバー攻撃対応</li> <li>1. サイバー攻撃に伴うシステムの停止及び不正な<br/>ことか必要である。なお、あらゆるサイバー攻撃</li> </ul> | 増すること。<br>創勢を整備するとともに、手口・<br>資金移動に対応するために、未効<br>愛を車前に防御することは難しし                                               | の高度化及び巧妙化にあ<br>(防止策・事前対策、検え<br>(ため、侵入されることを                         | わせて見直すこと。<br>D策及び対応策を検討<br>S前提とした対応策に                                                                                                    | わし、態勢を<br>ついて事前 | 整備する<br>に検討して ▼                     |
| <u>②検索結果(一覧)</u>                                                                                                    | <u>兼索結果(件数)</u>                                                                                                    | <u>④検索</u>                                                                                                    | 結果(文                                                                | (書)                                                                                                    |                 |                                     |
|                                                                                                    |                                                                                                    |                                                                                                    |                                                                     |                                                                                                    |                 |                                     |

#### ©2025 FISC All rights reserved

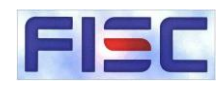

# (4)検索(機能説明)

- 2 検索に含めたくない キーワードを指定して ください。

#### ③ 検索対象(標題ま たは本文又はその両 方)を選択してくださ い。

- ④ 検索対象のガイドラ インを選択してくださ い。
  - ※検索画面表示時、 デフォルトで全てに チェックが入っています。

|            |          |                         |                                           | (4)  |             |                    |
|------------|----------|-------------------------|-------------------------------------------|------|-------------|--------------------|
| 1          | 検索キーワード  | サイバー                    | $^{\textcircled{o}}$ and $^{\bigcirc}$ or | 規程種別 | 🛛 すべてチェック   | □ チェックを外す          |
| 2          | 除外ワード    |                         |                                           |      | ☑ 金融機関等コンピ: | ュータシステムの安全対策基準・解説書 |
| <b>(</b> ) |          | ◎ 煙頭と太文 ○ 煙頭のみ ○ 太文のみ   |                                           |      | ☑ 金融機関等のシスラ | テム監査基準             |
| છ          | 17777131 | ◎ 派送上本文 ◎ 派送の() ◎ 本文の() |                                           |      |             |                    |

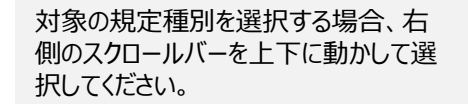

#### 文字種毎の扱いについて

| 文字の種類     | 例           | 扱い         |
|-----------|-------------|------------|
| 半角と全角     | FISC · FISC | 別文字として扱います |
| 大文字と小文字   | FISC・fisc   | 別文字として扱います |
| ひらがなとカタカナ | ふぃすく・フィスク   | 別文字として扱います |
| 全音と半音     | フイスク・フィスク   | 別文字として扱います |
| 長音        | _           | ー文字として扱います |

0

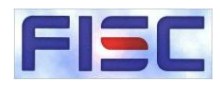

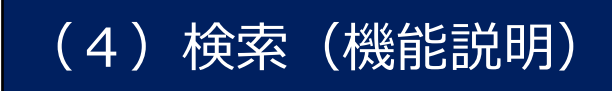

 一覧への表示は、最 大20件です。21件 以上がヒットした場合 は「次の20件」ボタン から次ページ以降を 表示してください。

 2 検索キーワードがハ イライト表示されます。

③ (注)ページ遷移 ボタンを押した際に 表示されるのは、当 該ガイドライン内の前 後の文書です。(次 の検索結果ではあり ません)

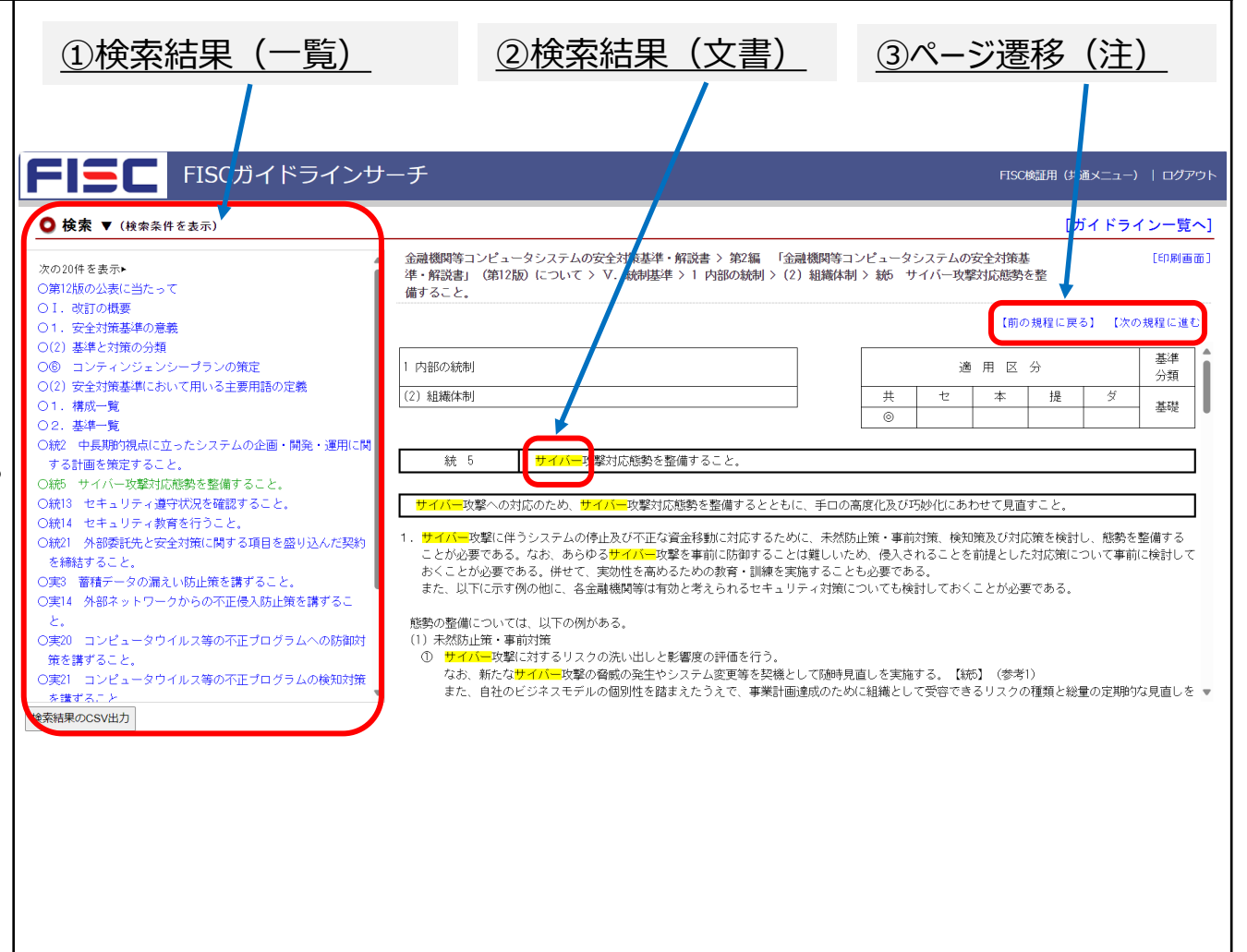

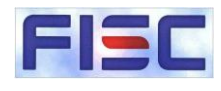

## (5)ダウンロード(帳票・関連表等)

▶「改訂内容一覧表」 「新旧対照表」、「基 準項目一覧」等の一 覧表をExcel形式で 掲載しています。

▶ 各ガイドラインの「帳 票・関連表等」から必 要な帳票をダウンロー ドの上ご利用ください。

| <ul> <li>目次</li> <li>第1編 「金融機関等コンビュータシステム<br/>の安全対策基準・解説書」(第12版)の公表<br/>について</li> <li>第2編 「金融機関等コンビュータシステム<br/>の安全対策基準・解説書」(第12版)につい<br/>て</li> <li>(付表)</li> <li>奥付</li> <li>聴票・関連表等</li> <li>○帳票・関連表等</li> <li>○帳票・関連表等</li> <li>○帳票・関連表等</li> <li>金融機関等におけるコンティンジェンシーブラン策定のための手引書(第4版)</li> <li>金融機関等におけるコンティンジェンシーブラン策定のための手引書(第3版)</li> <li>金融機関等におけるコンティンジェンシーブラン策定のための手引書(第3版)</li> <li>金融機関等におけるコンティンジェンシーブラン策定のための手引書(第3版)</li> <li>金融機関等におけるコンティンジェンシーブラン策定のための手引書(第3版)</li> </ul> |
|----------------------------------------------------------------------------------------------------|
|----------------------------------------------------------------------------------------------------|

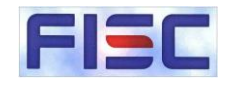

# (6)検索結果のCSV出力

▶ 検索結果した結果を CSV形式でダウン ロードできます。

※ファイル名は以下の形式 となります "gsearch\_yyyymmdd hhmm output.csv"

例) 2024年8月1日の
 13:27にcsv出力した場合
 のファイル名
 → "gsearch\_2024080
 11327\_output.csv"

注) CSVファイルには表や 罫線は出力されません。

| 検索キーワード                                                                                                    | サイバー                                                                    | ● and ○ or      |           | 規程種別  | 🛛 ಕನ್ನರ್ಕಾಲಂ 🗌 ಕ                   | チェックを外す            |                    |     |
|----------------------------------------------------------------------------------------------------|-------------------------------------------------------------------------|-----------------|-----------|-------|------------------------------------|--------------------|--------------------|-----|
| 除外ワード                                                                                                    |                                                                         |                 |           |       | 全融機関等コンピュータシ   の 会融機関等 の と フェル を 変 | イステムの安全対策基準・解説書    |                    |     |
| 検索対象                                                                                                    | ● 標題と本文 ○ 標題のみ ○ 本文のみ                                                   |                 |           |       |                                    | (な) シントー・「「」」の「」」を | N-121-88 (AM (4/1) |     |
| 163件が該当しました                                                                                                    | 。1件目から20件目を表示。                                                          |                 | 検索        | リセット  |                                    |                    |                    |     |
| 次の20件を表示<br>(第12版の公表に言<br>の第12版の公表に言<br>のまたが表基<br>(2) 基準と対策基<br>(2) 安全対策基<br>(2) 安全対策基<br>(1) 構成一覧<br>(2) 安全対策基<br>(1) 構成一覧<br>(2) 基準年覧<br>(3) 安全対策基<br>(3) 大都一覧<br>(3) 大都一覧<br>(4) 大都一覧<br>(4) 大都一覧<br>(4) 大都一覧<br>(4) 大都一覧<br>(4) 大都一覧<br>(4) 大都一覧<br>(4) 大都一覧<br>(4) 大都<br>(4) 大都<br>(4) 大<br>(4) 大<br>(4) 大<br>(4) 大<br>(4) 大<br>(4) 大<br>(4) 大<br>(4) 大<br>(4) 大<br>(4) 大<br>(4) 大<br>(4) 大<br>(4) 大<br>(4) 大<br>(4) 大<br>(4) 大<br>(4) 大<br>(5) 大<br>(5) 大<br>(4) 大<br>(5) 大<br>(4) 大<br>(4) 大<br>(4) 大<br>(4) 大<br>(4) 大<br>(4) 大<br>(4) 大<br>(4) 大<br>(4) 大<br>(4) 大<br>(4) 大<br>(4) 大<br>(4) 大<br>(4) 大<br>(4) 大<br>(4) 大<br>(4) 大<br>(4) 大<br>(4) 大<br>(4) 大<br>(4) 大<br>(4) 大<br>(4) 大<br>(4) 大<br>(4) 大<br>(4) 大<br>(4) 大<br>(4) 大<br>(4) 大<br>(4)<br>(4)<br>(4 |                                                                         | 規程を選択してください。    |           |       |                                    |                    |                    |     |
| <ul> <li>O語 サイバー攻</li> <li>O語 セキュリラ</li> <li>O統14 セキュリラ</li> <li>O統21 外部委託</li> <li>検索結果のCSV出力</li> </ul>                                                                                                    | な功ル態勢を整備すること。<br>〒 遺学状況を確認すること。<br>〒 教育を行うこと。<br>5と安全対策に関する項目を盛り込んだ契約 ↓ |                 | ⊻ :       | ダウンロー | ۴                                  | ×                  | +                  |     |
|                                                                                                    |                                                                         |                 | <-<br>(+) | →     | ^<br>₹~ \                          | C U                | > ···              | 1-1 |
| <u>検索</u><br>下し                                                                                                    | 結果のCSVボタン<br>て検索結果をダウ                                                   | <u>/を押</u><br>ン |           |       | <br>名前<br>}日                       |                    |                    |     |

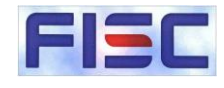

# (6)検索結果のCSV出力

# ▶ 出力されるCSVファイ ルの内容です。 ①出力される項目一覧 ②出力される CSVファイルイメージ

|          | 項目名                        |        |                | 内     |                                                                                                    |                                                                                                    |               |                                                                                                    |
|----------|----------------------------|--------|----------------|-------|----------------------------------------------------------------------------------------------------|----------------------------------------------------------------------------------------------------|---------------|----------------------------------------------------------------------------------------------------|
| 1        | 検索キ                        | -ワ-    | - <del>ド</del> | 入力    | 内容を表示                                                                                                    | <u>①CSVファイルに</u>                                                                                          |               |                                                                                                    |
| 2        | and/or                     |        |                | and   | /or のいずれかを表示                                                                                                    | 出力される項目                                                                                                   |               |                                                                                                    |
| 3        | 除外ワ                        | ード     |                | 入力    | 内容を表示                                                                                                    |                                                                                                    |               |                                                                                                    |
| 4        | 検索対                        | 象      |                | 標題    | と本文/標題のみ/本文のみ                                                                                                    | * のいずれかを表示                                                                                                |               |                                                                                                    |
| ٦        | 選択した規程種別を表示<br>選択した規程種別を表示 |        |                |       |                                                                                                    |                                                                                                    |               |                                                                                                    |
| 3        | /元11土11里/                  | ניס    |                | 複数    | 選択時は改行して表示                                                                                                    |                                                                                                    |               | ⑦CSVファイルイ                                                                                                    |
| 6        | 階層構                        | 造      |                | 該当    | 規程が格納されている体系                                                                                                    | 系を表示                                                                                                    |               | $\frac{}{}         $                                                                                                    |
| 7        | 階層                         |        |                | 該当    | 規程の標題を表示                                                                                                    |                                                                                                    |               |                                                                                                    |
| 8        | 本文                         |        |                | 該当    | 規程の本文のテキスト情報                                                                                                    | 服を表示(画像は不要)                                                                                               |               |                                                                                                    |
|          | •                          |        |                |       |                                                                                                    |                                                                                                    |               |                                                                                                    |
| 検        | 索キーワード                     | and/or | 除外ワード          | 検索対象  | 規程種別                                                                                                    | 階層構造                                                                                                    | 階層            | 本文                                                                                                    |
| <i>р</i> | ラウド                        | and    |                | 標題と本文 | 金融機関等コンピュータシステムの安全対策<br>基準・解説書<br>金融機関等におけるコンティンジェンシープ<br>ラン策定のための手引書(第4版)<br>金融機関等におけるコンティンジェンシープ<br>ラン策定のための手引書(第3版 追補合)<br>金融機関等におけるセキュリティポリシー策<br>定のための手引書<br>金融機関等における1 T人材の確保・育成計<br>画の策定のための手引書 | 金融機関等コンピュータシステムの安全対策<br>基準・解説書>第1編 「金融機関等コン<br>ビュータシステムの安全対策基準・解説書」<br>(第12版) の公表について>Ⅰ,改訂の概要<br>>Ⅰ,改訂の概要 | ○1. 改<br>訂の概要 | <ul> <li>「黒基準・解説書(第12版)」(以下「安全対<br/>策基準」という)に係る改訂内容は、以下の<br/>とおりである。         <ul> <li>(以下「安全対<br/>第12版(2024年3月)</li> <li>ATMの設置形態の多様化に伴う安全対策<br/>現在、ATMの設置形態は多様化しており、コ<br/>ンビニだけでなく、駅や空港、ショッピング<br/>センターなどにも設置されている。さらに、<br/>移動店舗車のような新しい形態のATMも登場<br/>している。これらの変化に伴い、関連する基</li> </ul> </li> </ul> |

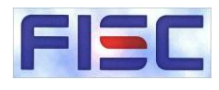

# (7)印刷

①印刷をする場合は [印刷画面]ボタンを 押してください。

②別タブが開きますので ブラウザの印刷機能で印 刷してください。

```
    印刷はページ毎に
行ってください。複数
のページを一括して
印刷することはできま
せん。
```

| <b>FISC</b> ガイドラインサ<br>の ガィドラインー覧                                                                                                    | - <i>Ŧ</i>                                                                                                    | FISC2篇具用(202312作成)   ログアウト                                                                                                    | ①[印刷画面]                                                                                                    |
|----------------------------------------------------------------------------------------------------|----------------------------------------------------------------------------------------------------|----------------------------------------------------------------------------------------------------|----------------------------------------------------------------------------------------------------|
| (全て様く) (全て様じる)<br>金融機関等コンビュータシステムの安全対策基準・解説                                                                                                    | 会秘機型等コンピュータシステムの安全対策基準・解説書 > 第2編 「会秘機型等コンピュータシス<br>準・解説書」(第12版)について > 1、概説 > 1、安全対策基準の意義 > 1、安全対策基準の意                                                                                                    |                                                                                                    |                                                                                                    |
| <ul> <li>養紙</li> <li>第1版の公表に当たって</li> <li>日次</li> <li>第1編 「金記堤間等コンピュータシステムの安全対<br/>第基準 - 保険着」(第12版)の公表について</li> <li>第1編 「金記堤間等コンピュータシステムの安全対<br/>常差準 - 保険着」(第12版)について</li> <li>1. 収録</li> <li>1. 安全対象があり言義</li> <li>0. 安全対象があり言義</li> <li>2. 安全対象があり言義</li> <li>2. 安全対象があり言義</li> <li>1. フレームワーク</li> <li>耳、本書の利用に当たって</li> <li>双、安全対象基準 - 安表</li> <li>マ、統制基準</li> <li>1. 実務基準</li> </ul> | わが国の金融機要等の情報システムは、企業間・億人間におけるキットワーク化に伴う新たな技術・<br>るいば「infenic進業11〕で供はる金融機運サービスを提供する事業者の正規による緊害者の広志な反応<br>濃縮により、インジアドルの費にによるシステム講家がほじてた場合の影響が流氓体。実践化するおそれ<br>物の重要なデータへのサイバー磁撃が努地で、大規模化するおそれがあることなどから、安全大変にし<br>方が立める重要なデータへのサイバー磁撃が努地で、大規模化するおそれがあることなどから、安全大変にし<br>ためため、金融機関等が増払り入得がありついた意味が少して利用すざきるサービスを提供するため<br>が、一方で、金融機関等が増払り入得性やと気体の低い、利用者がなして利用すざきるサービスを提供するため<br>が、一方で、金融機関等が増払り入得性やと気体ではない、本人を用いても勉強関等のンビス<br>を提供業務にの適切においてリスクレスとさが重要となう<br>金融機関等の情報システムの安全大型には、シスキムを用いても勉強関等のンビス<br>や大学にある。そこで、金融機関等のごはの単位に支払の支払を用いても必要が一レズを必要が<br>などのうえで、リスクムの安全大型には、シスキムを用いても勉強関等のンビス<br>などの支払の、金融機関等の目前を設定するなとが空急と考えられる。そこで、金融機関等のとりところとの<br>ことたた。<br>また、金融機関等の情報システムにおする安全が実の支払においる規模等の上どとさらた。<br>こ本書では、金融機関等の時間におする転換の生かる使用でしたとなどをしたことれた。これらの<br>本書は、金融機関等の時間システムセンター(以下、「他センター」という。)に目的もれでう<br>・、本書は、金融機関等の時間におする低いなどの手持てなること。各社がコンピュータシ<br>っていることを利率し、金融機構有なの時間とななると、各社がコンピュータン<br>っていることを利率し、金融機構有なの時におする安全対策を実現できること)。 | サービスの急速な展開や、クラウド事実率、あ<br>し、新たな局面を迎えつつある。一方で、ITの<br>があること、金融編集等の気帯で支援等デー<br>す多くの程度実証が必要とされている。また、波<br>フラとして官良が一後となり、重点的に防護する<br>には、中分な安全実施の実践が不可文である<br>気のみならず、新たなサービスを展開するための<br>げる金融機振等の必要で加て高いて実施され<br>それにがらンステムに忘れてに、それぞれのリス<br>ッシンステムの安全が実施帯、相談書」では、安<br>さる視実的かつ効果的な安全実施の考え方を示す<br>経営机ららして実施所でくき実態的な基本との解係<br>環題執動、合いて実施でくき大動的な基本との解係<br>環題執動、合いた実施でくきたかの<br>はなったのに原じて東次美地にゆる内容とな<br>が期待される。 | 2                                                                                                    |
|                                                                                                    | 第12版の公表に当たって                                                                                                    | 第12                                                                                                    | 版の公表にあたって                                                                                                    |
|                                                                                                    | 金融情報システムは、金融機関等の事業を支える基盤<br>テクノロジーの進化によって大きな変革を達げています。<br>革しています。<br>一方で、金融情報システムが直面する脅威とリスクも<br>規模の大小に関わらず全ての金融機関等が攻撃の対象と、<br>金融機関等においては、経営戦略とIT戦略を一体化し、<br>す。そのうえで、適切なシステムリスク管理と強固なセス<br>当センターが策定する「金融機関等コンビ通時に対応す。<br>今回の改訂では、和Mの設置形態の多様化に伴う安全が、<br>2023年10月以降、安全対策専門委員会、及び安全対策。<br>委員の皆様と、改訂案にご意見をお寄せいただいた会員。<br>私どもは、本基準が金融機関等の情報システムに関す。                                                                                                    | であると同時に、経済社会の運営、さら<br>。加えて、金融機関等の業務及び組織ご<br>変化し、一段と高まっています。シスキ<br>なる可能性があるもとで、サイバーセキ<br>たIIガバナンスのもと、適切なII投資や<br>キュリティ対策、厳正なシステム監査、<br>テムの安全対策基準・解説書」は、1980<br>るため、改訂を重ねてきました。本基2<br>対策、火山噴火による降灰への対策、さ<br>鼻準9051に関する検討部会において読<br>の皆様に、厚く御礼申し上げます。<br>る安全対策の具体的指針として一層積積                                                                                                    | らには国民生活の安定と発展に不可<br>重営、さらには金融ビジネスその1<br>テムリスク管理は引き続き優先度(<br>キュリティ対策の医上げを進める;<br>を行い、新しい技術を取り入れつ-<br>さらには計画的な人材確保及び<br>15年12月に初版を発刊して以来、↑<br>単は、金融機関等の情報システム(<br>らしては、最近のシステム障害・サ<br>論を重ねた結果、2024年3月に「第<br>亟約に活用され、皆様のお役に立- |
|                                                                                                    | 2024年3月                                                                                                    |                                                                                                    |                                                                                                    |

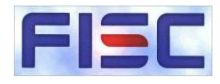

#### (1)ご利用可能時間

- ▶ FISCガイドラインサーチは、24時間365日ご利用いただけます。
- ▶ メンテナンス等のため停止する場合があります。停止する場合は、事前にFISCホームページとFISCガイド ラインサーチのトップページにお知らせを掲載します。

#### (2) 推奨環境

➢ FISCガイドラインサーチは、Windows上で稼働する下記ブラウザでの利用を推奨しています。 Windows以外のOS上での稼働については保証していません。

Microsoft Edge 最新版 Mozilla Firefox 最新版 Google Chrome 最新版

# (3)注意事項

▶ 複数のタブで同時に利用しようとすると、エラーが発生することがあります。単一タブ上でご利用ください。

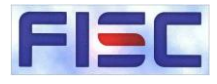

#### (4)問い合わせ先

▶ FISCガイドラインサーチに関するお問い合わせは下記までお願いします。

金融情報システムセンター 監査安全部 TEL:03-5542-6054 Email:<u>fisc50@fisc.or.jp</u>

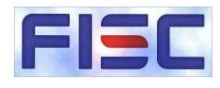

# (5) FAQ

| Q                              | Α                                                                                                    |
|--------------------------------|----------------------------------------------------------------------------------------------------|
| FISCガイドラインサーチのサイトにアク<br>セスできない | 金融機関等によっては、サイトの閲覧制限などが設定されている場合があります。<br>FISCガイドラインサーチのサイトはFISCホームページとは別サイトになるため、サイトの閲覧許可を設定してください。                                                             |
| 複数名でIDを利用しても問題ないか              | 同一の企業・団体とその子会社の社員の方であれば利用いただい<br>て問題ありません。また、同時ログイン数などの制約はありません。<br>業務委託先等組織外の第三者の利用はご遠慮ください。                                                                   |
| ID・パスワードは定期的に変更される<br>か        | 1年おきに変更となります。毎年9月にホームページの会員専用サ<br>イトのID・パスワードとあわせてご連絡する予定です。非会員の方<br>は購入の翌年末まで同一のID・パスワードでご利用いただけます。<br>有効期間終了後もご利用される場合は再度購入をお願いします。<br>継続購入時点の価格を代金として申し受けます。 |
| 各種チェックリストのダウンロードは可能<br>か       | 「帳票・関連表等」からのダウンロードの他に「テーマ別検索(安全<br>対策基準)と部門検索(システム監査基準)からダウンロードし<br>ていたリストのダウンロードが可能です。詳細は本資料12ページをご<br>覧ください。                                                  |
| ガイドライン英訳版の収録予定はある<br>か         | 予定はありません。                                                                                                    |
|                                | ©2025 FISC All rights reserved                                                                                                    |